## 招商银行银期业务网银操作手册

一、招商银行网上银行(大众版)签约流程第1步:登录个人网上银行,选择"个人银行大众版";

| 主 页 个人业务             | \$ 公司业务 信用卡 今              | 日招行                      | 服务热线: 95    |
|----------------------|----------------------------|--------------------------|-------------|
| <b>热点频道:</b> 招商银行App | 招赢通   金葵花理财   私人银行   首席    | 观点   企业社会责任   投资者关系   微博 |             |
| 特别推介                 |                            | o 🖳                      | ▷ 招商银行APP   |
| 招商银行App下载            | 拒绝参与                       |                          | · iOS下载     |
| 招商银行储蓄卡申请            | 非法外汇按金交易提高风险防范意识           |                          | ・Android下载  |
| 招商银行企业App下载          | 查看详情▶                      |                          | ▶<br>□ 网上银行 |
| 企业薪税福利管理平台           |                            |                          | • 个人组行大介版   |
| 在线申请生意贷              |                            | 1 2 3 4 5 6              | • 个人银行夫业版   |
| 招商银行金葵花指数            | 重要公告<br>, 关于"切时令"业务调整延期令约保 | 更多>>                     | ・ i理财大众版    |
| 非常旅游 享遍全球优惠          | ·关于2020年国庆节中秋节假期部          | ·关于做好2020年国庆节中秋节期        | · 电子商务专业版   |
| 优惠快讯                 |                            |                          | · 企业银行UBANK |
|                      |                            |                          | · 网上托管银行    |
| 一卡通                  | 更多>> 信                     | 用卡 更多>>                  | • 安全提示      |

## 第2步:选择"自助转账"菜单下的"银期转账";

|                                                                        | NET 个人                               | English   反馈建<br>银行大众版                                                                                                    |
|------------------------------------------------------------------------|--------------------------------------|----------------------------------------------------------------------------------------------------|
| 账户管理                                                                   | 自助转账                                 | 自助敏速。  网上支付    投资管理    外汇管理    贷款管理    财务分析    客户服务                                                                                                    |
| 客服热线: 95<br>金葵花: 4008                                                  | 自助转账首页<br>卡内互转                       |                                                                                                    |
|                                                                        | ₩ 2002-2000 信用卡还款 * 手机号转账 * 协议账户转账 * | 网根通知: 尊敬的客户:为了使您更好地享受新版个人网银专业版带来的便速服务,我行计划于2020年3月25日(周三)起,停止个人网银专业版<br>7.5.0版本使用。请您提前通过电脑编下载升级至最新版本使用。我行对停止旧版个人网银专业版可能给您造成的不便表示教意,并表心<br>感谢您对我行工作的支持与配合:若您有任何疑问,敬请垂询我行客服热线95555。特此公告,招商银行股份有限公司2020年2月19日 |
| <ul> <li>我的收藏</li> <li>计述述</li> </ul>                                  | 银证转账 ><br>银期转账<br>大宗商品 >             | 安全提示         ····································                                                                                                    |
| <ul> <li>・ 欢迎页</li> <li>・ 账户管理首</li> </ul>                             | 招商银行月捐计划<br>顿 5.                     | - IPM工版订及量大规则通知,不知读到EMMAABUCHIIII到ENFITIIII。<br>使用自己及亲友的生日。电话号码、身份证号码中的数字作密码。<br>- 在网吧使用网上银行。<br>不出租、出借或售卖银行卡及Ukey等银行账户存取工具和安全认证工具。                                                                        |
| <ul> <li>自助转账音</li> <li>自助缴费音</li> <li>网上支付音</li> <li>投资管理音</li> </ul> | 前页<br>前页<br>前页                       |                                                                                                    |

第3步:点击蓝色加粗"建立协议",进入银期签约界面;

| English 反始建议 (欢迎页 日志金词 ) 重叠录   退出                       |                                                                     |                      |  |  |  |  |  |  |  |
|---------------------------------------------------------|---------------------------------------------------------------------|----------------------|--|--|--|--|--|--|--|
|                                                         |                                                                     | 一卡道 信用卡 👹 一网通用户      |  |  |  |  |  |  |  |
| 账户管理 自助转账                                               | 自助缴费 网上支付 投资管理 外汇管理 贷款管理 财务分析 客户服务                                  |                      |  |  |  |  |  |  |  |
| 客服热线:95555                                              | 银期转账                                                                | () 刷新                |  |  |  |  |  |  |  |
|                                                         | 当前账户: (                                                             | 文易查询     查询锅期接账的交易记录 |  |  |  |  |  |  |  |
| 接套                                                      | 已建立协议                                                               |                      |  |  |  |  |  |  |  |
| 3 我的收藏 *                                                | Trease and the                                                      |                      |  |  |  |  |  |  |  |
| <ul> <li>快速通道</li> <li>次迎页</li> <li>・ 账户管理首页</li> </ul> | 您可以通过与期货公司保证金财 <mark>号建立协议将</mark> 银行结算账户与期货公司保证金账户进行关联,用于实时转入转出资金。 |                      |  |  |  |  |  |  |  |
| • 白助姑账首而                                                |                                                                     |                      |  |  |  |  |  |  |  |

第4步:阅读银期转账服务协议,并点击"已仔细阅读并同 意条款";

|                               |                                                                                                    | 17 |
|-------------------------------|----------------------------------------------------------------------------------------------------|----|
| 账户管理 自助转账                     | 自動業務 网上支付 投资管理 外汇管理 贷款管理 财务分析 客户服务                                                                              |    |
| 客服热线:95555<br>金葵花:40088-95555 | 建立协议                                                                                                    |    |
|                               | 1 阅读并同意协议条款         2 填写协议信息         3 建立成功         Q 交易查询<br>查询银期转账的交易记录                                       |    |
| 搜索 7                          | 招商银行银期转账服务协议                                                                                                    | ^  |
| 🙄 快速通道 🛛 👻                    | (个人客户)                                                                                                    |    |
| ・欢迎页                          | 田子(人)(安古)研究。 通行运营部門                                                                                             |    |
| •账户管理首页                       | 中方(1)人致广发在: 新月35月41号。<br>订作单型: 订作单型:                                                                            |    |
| • 自助转账首页                      | San - P - San - San - San - San - San - San - San - San - San - San - San - San - San - San - San - San - San - |    |
| • 自助缴费首页                      | 乙方: 招聘银行股份有限公司                                                                                                  |    |
| • 网上支付首页                      | 电话银行: 95555 网址: www.cmbchina.com                                                                                |    |
| • 投资管理首页                      | 用,乙双古皮增(由华人民主和国会同本)(由华人民主和国家训练行体)、《旅游众思管理条例》(人民书银行体管部合管理九体)、《关于领古旅游很还会推动业态来行问题的                                 |    |
| • 基金首页                        | 通知》等法律法规和规章、期货交易所交易规则结算规则的规定以及乙方现行有关业务管理的规定,就乙方为甲方提供提明转账服务及其他相关事直达成如下协议,供双方共同遵守。                                |    |
| •理财产品首页                       |                                                                                                    |    |
| • 实物黄金首页                      | 第一条。 甲方声明如下:                                                                                                    |    |
| • 外汇管理首页                      | (一) 甲方具有首次的地方以饮饮酒、小行化达律、法规、规律机构过来是所和规则禁止如果制成方面的值形。                                                              |    |
| • 纸菌金白银首页                     | () TAIREDULAISENUMININELIT, ATTOELA, 945, 7056, 7056, 7057                                                      |    |
| • 贷款管理首页                      | 第二条、 乙方声明如下:                                                                                                    |    |
| •财务分析首页                       | (一) 乙方是依法设立的金融机构,具有期货保证金存营银行资格。                                                                                 | ~  |
| 🗂 最近操作 🛛                      | 已仔细词读并问意条款                                                                                                    |    |

第5步:完善客户信息,"期货端活期转保证金""期货端保证金转活期"为必勾项,客户信息填写完整后,点击"建 立"完成银期签约。

| 建立协议        |                      |        |                              |
|-------------|----------------------|--------|------------------------------|
| 1 阅读并同意协议条款 | 2 填写协议信息             | 3 建立成功 | <b>反 交易查询</b><br>查询税期转账的交易记录 |
| —卡通号:       |                      |        |                              |
| 姓名:         |                      |        |                              |
| 证件签发国家或地区:  | 中国 🗸                 |        |                              |
| 证件类型:       | 身份证 🗸                |        |                              |
| 证件号码:       |                      |        |                              |
| 币种:         | 人民币 🗸                |        |                              |
| 期货公司:       | 东方汇金期货有限公司。          |        |                              |
| 期後端转账控制:    | ☑ 期货端活期转保证金 ☑ 期货端保证金 | 会转活期   |                              |
| 保证金账号:      | 期货资金账号               |        |                              |
| 保证金账户密码:    | 期货资金密码               |        |                              |
| 取款密码:       | 银行取款密码               |        |                              |
|             |                      | 建立     |                              |

二、招商银行网上银行(专业版)签约流程 第1步:登录个人网上银行,选择"个人银行专业版";

| 独点频道: 招商银行App       招赢通       金葵花理财       私人银行       首席观点       企业社会责任       均接         2       特别推介 | ////////////////////////////////////     |
|----------------------------------------------------------------------------------------------------|------------------------------------------|
| <ul> <li>特別能介</li> <li>招商银行App下载</li> <li>招商银行体響を申请</li> <li>招商银行体響を申请</li> </ul>                    | ○ 招商银行APP · ios下载                        |
| 招商银行App 下载 招商银行标准信用卡 · 额度最高可达50000元                                                                  | · ios下载                                  |
| 招商银行储蓄卡申请 ・ 额度最高可达50000元 5055                                                                        | - 250 Hz                                 |
| Min - Jakan                                                                                          | • Android下载                              |
| 招商银行企业App下载 · 首年 <b>免年费</b> ,刷卡6笔免次年                                                                 |                                          |
| 企业薪税福利管理平台 立即办理                                                                                      | · 个人组行士会版                                |
| 在线申请生意贷                                                                                              | 2 3 4 5 6 · 个人银行专业版                      |
| 招商银行金葵花指数 2 重要公告<br>· 关于"如如之"业态调整矿如会约保 · 关于步行率启运营研                                                   | 更多>> · · · · · · · · · · · · · · · · · · |
| 非常旅游 享遍全球优惠 ·关于2020年国庆节中秋节假期部 ·关于做好2020年国庆                                                           | 市中秋节期 ・电子商务专业版                           |

第2步:根据提示,下载招商银行专业版,选择证书登录(KEY 登录)或扫描登录;

## M 招商銀行

|                                        | 热门搜索:  | 日日盤    | 理财  | 基金  | 黄金 | 通知存款 | 第三方管存 |    |    |
|----------------------------------------|--------|--------|-----|-----|----|------|-------|----|----|
|                                        | 基金代码   | 基金管    | 節称  |     | 基金 | 类型   |       |    | 操作 |
|                                        | 000001 | 日日蒸    | 分级A |     | 混合 | ŝ    |       | 购买 | 定投 |
|                                        | 023434 | 日日蓋    | 分级B |     | 混合 | È    |       | 购买 | 定投 |
| 100 × 10 × 10 × 10 × 10 × 10 × 10 × 10 | 展开全部   | 3(共23) | 次产品 | ) ~ |    |      |       |    |    |
|                                        | -      | 1      |     |     |    |      |       |    |    |
| -                                      |        | 122    |     |     |    |      |       |    |    |

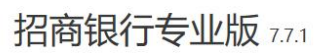

支持境内、外转账汇款,批量转账,资金归集等; 可以投资理财产品、基金、黄金、外汇等。

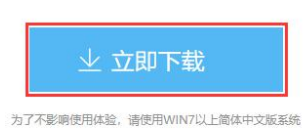

历史版本下载: 专业版7.7.0 专业版7.6.0

| 证书登录         | 扫码登录 |
|--------------|------|
| 当前登录方式:优IXXY |      |
| 请插入优KEY      | 修复优班 |
| 请输入6-8位用户密码  | 忘记   |

第3步:选择"一卡通-投资管理-期货-银期转账";

|                | <b>行</b> 网上银行 冒留<br>ALNK 24小时服务电话 | 雙录<br>95555 |        |      |      |
|----------------|-----------------------------------|-------------|--------|------|------|
| 首页 📃           | 卡通信用卡                             | 超级网银        | 财务管理   | 金融助手 |      |
| 账户管理           | 自助转账                              | 自助缴费        | 投资管理   | 外汇业务 | 贷款管理 |
| ◀ ▶ 一卡通        |                                   |             | 投资理财首页 | 1    |      |
| 一卡通            |                                   |             | 理财账户管理 | •    |      |
|                |                                   |             | 理财产品   | •    |      |
|                | 0.0                               |             | 存款产品   | •    |      |
| 6_11           | 0.00                              |             | 基金     | •    |      |
| 活期亲额:<br>定期余额: |                                   |             | 债券/国债  |      |      |
|                | 查看余额                              |             | 贵金属投资  | •    |      |
| 特别推介:          |                                   |             | 外汇投资   | •    |      |
| 优惠快讯:          |                                   |             | 证券     | •    |      |
|                |                                   |             | 期货     | ▶ 银期 | 時账   |
|                |                                   |             | 保险     | •    |      |
|                |                                   |             | 大宗商品   | •    |      |
|                |                                   |             | 溢财通    |      |      |
|                |                                   |             | 私人银行尊享 | ۶.   |      |
|                |                                   |             | 风险评估   |      |      |

第4步:点击蓝色加粗"建立协议",进入银期签约界面;

| 首页       | 卡通 信用卡          | 超级网银   | 财务管理    | 金融助手     |          |          |                              |  |
|----------|-----------------|--------|---------|----------|----------|----------|------------------------------|--|
| 账户管理     | 自助转账            | 自助缴费   | 投资管理    | 外汇业务     | 贷款管理     | 网上支付     | 功能申请                         |  |
| ◀ ▶ -+通: | > 投资理财 > 期货 > 销 | 限期转账   |         |          |          |          |                              |  |
| 银期转账     |                 |        |         |          |          |          |                              |  |
| ):(      | ·····           | ~      |         |          |          | ۵        | 文 <b>交易查询</b><br>查询银期转账的交易记录 |  |
| 已建立协议    |                 |        |         |          |          |          |                              |  |
| 您可以通过与期  | 货公司保证金账号        | 建立协议将银 | 行结算账户与期 | 货公司保证金账户 | 进行关联,用于实 | 时转入转出资金。 |                              |  |

第5步:阅读银期转账服务协议,并点击"已仔细阅读并同 意条款";

| 首页        | 一卡通                                          | 信用卡                            | 超级网银                      | 财务管理                    | 金融助手                     |                            |                        |                                       |                 |
|-----------|----------------------------------------------|--------------------------------|---------------------------|-------------------------|--------------------------|----------------------------|------------------------|---------------------------------------|-----------------|
| 账户管       | 塑 自                                          | 自助转账                           | 自助缴费                      | 投资管理                    | 外汇业务                     | 贷款管理                       | 网上支付                   | 功能申请                                  |                 |
| E 🕨 –     | 一卡通 > 投资                                     | 8理财 > 期货 >                     | 银期转账                      |                         |                          |                            |                        |                                       |                 |
| 建立协       | 议                                            |                                |                           |                         |                          |                            |                        |                                       |                 |
| 1         | 阅读并同意                                        | 协议条款                           | 2                         | 填写协议信息                  |                          | 3 建立成                      | 功                      | <b>凤 交易</b> 道<br>董御                   | 查询<br>具期转账的交易记录 |
|           |                                              |                                |                           |                         | 招商银行银期                   | 用转账服务协议                    |                        |                                       | /               |
|           |                                              |                                |                           |                         | (                        | 个人客户)                      |                        |                                       |                 |
|           |                                              |                                |                           |                         | 甲方(个人客户)姓名               | : 银行结算!                    | 账号:                    |                                       |                 |
|           |                                              |                                |                           |                         | 证件类型:                    | 证件号码                       | }:                     |                                       |                 |
|           |                                              |                                |                           |                         | 乙方: 招商银行股份               | <mark>有限公司</mark> 分行       |                        |                                       |                 |
|           |                                              |                                |                           |                         | 电话银行: 95555              | 网址: www.cmbching           | a. com                 |                                       |                 |
| 法规和规<br>第 | 甲、乙双方依據<br>章、期货交易所<br>;一条、  甲方               | €《中华人民共和<br>前交易规则结算规<br>前声明如下: | 国合同法》《中华人<br>则的规定以及乙方现    | 、民共和国商业银行               | 法》 、《期货交易管<br>规定,就乙方为甲方打 | 里条例》《人民币银行约<br>提供银期转账服务及其作 | 吉算账户管理办法》<br>也相关事宜达成如下 | ,、《关于规范期货保证金<br>5协议,供双方共 <b>同遵</b> 守。 | 存取业务有关问题的通知》等法律 |
| (         | —)甲方具有合                                      | 法的期货投资资                        | 格,不存在法律、法                 | 规、规章和期货交                | 易所规则禁止或限制                | 具投资期货市场的情形。                |                        |                                       |                 |
| (         | 二)甲方保证其                                      | 向乙方提供的所                        | 有证件、资料均合法                 | 、真实、准确、完                | 整和有效。                    |                            |                        |                                       |                 |
| 第         | 二条、 乙方                                       | 声明如下:                          |                           |                         |                          |                            |                        |                                       |                 |
| (         | <ul> <li>一)乙方是依法</li> <li>二)乙方是依法</li> </ul> | 设立的金融机构                        | ,具有期货保证金存<br>第11名6527万名/4 | 管银行资格。                  |                          | N Education                |                        |                                       |                 |
| (         | 二) 石力共有井                                     | 辰期 <u></u> 策保证宝仔<br>递须国家友关注    | 官业务的必要余件,<br>律 计抽出立地夸张    | IE够为甲方提供方1<br>前提下 为田主丸1 | 使"伏提出")银典时有账页3           | 臣礼_双归版95°。                 |                        |                                       |                 |
|           |                                              |                                |                           |                         | 已仔细阅                     | 读并同意条款                     |                        |                                       |                 |

第6步:完善客户信息,"期货端活期转保证金""期货端保证金转活期"为必勾项,客户信息填写完整后,点击"建 立"完成银期签约。

| • | ▶ 一卡通 > 投资理财 > 期後 > 银期 | 转账                   |     |        |                     |
|---|------------------------|----------------------|-----|--------|---------------------|
|   | 建立协议                   |                      |     |        |                     |
|   | 1 阅读并同意协议条款            | 2 填写协议信息             |     | 3 建立成功 | 交易查询<br>查询银期转账的交易记录 |
|   | 一卡通号:                  | -                    |     |        |                     |
|   | 姓名:                    |                      |     |        |                     |
|   | 证件鉴发国家或地区:             | 中国                   |     |        |                     |
|   | 证件类型:                  | 身份证 🗸                |     |        |                     |
|   | 证件号码:                  |                      |     |        |                     |
|   | 而种:                    | 人民币                  |     |        |                     |
|   | 期後公司:                  | 东方汇金期货有限公司           | ]   |        |                     |
|   | 期货端转账控制:               | ☑ 期终端活期转保证金 ☑ 期後端保证金 | 转活期 |        |                     |
|   | 保证金账号:                 | 期货资金账号               |     |        |                     |
|   | 保证金账户密码:               | 期货资金密码               |     |        |                     |
|   | 职款密码:                  | 银行取款密码               |     |        |                     |
|   |                        |                      |     | 建立     |                     |

## 三、招商银行手机银行签约流程 第1步:登录手机银行,选择"理财-全部";

| Q 闲钱:                       | 理财选开鑫宝                         |                    |                | o 🧐                            |
|-----------------------------|--------------------------------|--------------------|----------------|--------------------------------|
| <b>1</b> 3-13               | <b>辛</b><br>收支明:               | 4 <b>9</b>         | <b>与</b><br>转账 | ○○<br>账户总览                     |
| <b>免费领</b><br>每             | <b>喵金,玩转</b><br>周一次抽奖机<br>查看详情 | 5 <b>存钱罐</b><br>会! |                |                                |
| 信用卡                         | <br>他行卡转入                      | (¥)<br>借钱          | 山城市服务          | し<br>热门活动                      |
| 上<br>推荐有礼                   | ∑<br>影票                        | ¥<br>理财产品          |                | <ul><li>…</li><li>全部</li></ul> |
| <mark>头条</mark> 数字          | 一人民币初体验                        | ,怎样影响              | 你我的生活?         | 2.                             |
| <b>钱包守卫战</b><br>备战双十一,激发钞能力 |                                |                    |                |                                |
| <b>合</b><br>首页              | 分現金                            | <b>2</b><br>理财     | 「二             | <b>8</b><br>我的                 |

第2步:点击"银证期转账";

| < (                                       | 2 受遗 | 9尊享限购1万                                                            |                   |                                       | (               | (99           |
|-------------------------------------------|------|--------------------------------------------------------------------|-------------------|---------------------------------------|-----------------|---------------|
| <br>理财产品                                  |      | 金葵权益                                                               | 薪福                | 通                                     | 网点              | ー<br>预约       |
| 查询                                        | 理财   | 转账                                                                 | 贷款                | 跨境金                                   | 融               | 信用            |
| ()<br>账户总览                                |      | 、<br>、<br>、<br>、<br>、<br>、<br>、<br>、<br>、<br>、<br>、<br>、<br>、<br>、 | 〔 <u>羊</u><br>我的则 | ]<br>账本                               | (<br>交易         | 查询            |
| 理财                                        |      |                                                                    |                   |                                       |                 |               |
| _ <u>()</u><br>朝朝盈                        |      | ¥_<br>朝朝盈2号                                                        | ¥<br>理财产          | <mark>」</mark><br>」<br><sup>一</sup> 品 | 。<br>〔<br>基     | 〕[]<br>金      |
| ♪<br>私募产品                                 |      | 存款                                                                 | G<br>保随           | ∆                                     | 。<br>口<br>黄     | 〕<br>□<br>金   |
| <i>╏</i> /。<br><i>ぱ</i> /。<br>/ዖ/<br>摩羯智投 |      | 〜<br>银证期转账                                                         | ✓                 | )<br><sup>本检</sup>                    | 风险              | ✓             |
| 拉尔                                        |      | 【 <u>\$</u><br>双币存款                                                | ¥<br>招银》          | )<br>⊑£a                              | [ <u>)</u><br>债 | <b>了</b><br>券 |
| ¥。<br>财富规划                                |      |                                                                    |                   |                                       |                 |               |

第3步:点击"银期转账";

| <      | 银证期转账     |        |
|--------|-----------|--------|
| 银证服务   |           | >      |
| 银证转账   |           | >      |
| 银期转账   |           | >      |
| 银商转账   |           | >      |
| 支付中介   |           | >      |
| 第4步: 点 | 云击"建立协议"; |        |
| <      | 银期转账      | റെ .ഈ  |
| 🗴 未查证  | 甸到协议信息    |        |
|        |           | ( 联系客服 |
| 一卡通    |           |        |
| 协议管理   |           | >      |
| 建立协议   |           | >      |
| 期货端转则  | 胀控制       | >      |
| 交易查询   |           | >      |

| <                               | 建立协议        | ŋ    | 99 |
|---------------------------------|-------------|------|----|
| 一卡通                             |             |      | >  |
| <b>期货有限公司</b><br>期货公司编号:660074  |             | 开通协议 | >  |
| <b>有限责任公</b><br>期货公司编号:660075   | 司           | 开通协议 | >  |
| <b>期货有限公司</b><br>期货公司编号:660076  |             | 开通协议 | >  |
| <b>期货有限责任公</b><br>期货公司编号:660077 | 司           | 开通协议 | >  |
| 东方汇金期货有限                        | <b>夏</b> 公司 | 开通协议 | >  |

第5步:完善客户信息,"期货端活期转保证金""期货端保证金转活期"为必勾项,客户信息填写完整后,点击"确定"完成银期签约。

| <           | 开通协议 | Ø      | 99  |
|-------------|------|--------|-----|
| 期货公司        | 东方汇会 | 金期货有限公 | 公司  |
| 期货端转账控制     |      |        |     |
| 期货端活期转保证金   |      |        |     |
| 期货端保证金转活期   |      |        |     |
| 币种          |      | 人民ī    | 币)  |
| 客户姓名        |      |        |     |
| 证件类型        |      | 身份i    | Ξ÷  |
| 证件号码        | ì    | 青输入证件  | 号码  |
| 保证金账号       | 请    | 俞入朝资资金 | 是她是 |
| 保证金密码       |      | 期货资    | 翻码  |
| 取款密码        |      | 银行取得   | 旅游码 |
| ☑ 已阅读并同意协议条 | 款    |        |     |
|             | 确定   |        |     |

四、招行网上银行解约流程

在"自助转账"中点击"银期转账"可看到已签约的协议, 点击"关闭"按钮。

五、招行手机银行解约流程

点击"投资理财—>全部—>银证期转账—>银期转账—>协议 管理",点击"关闭"按钮。